# Installing and Configuring the Browser Extension for Microsoft Edge on macOS (SSO)

Last Modified on 16.07.2025

Microsoft Edge, Mozilla Firefox, and Google Chrome allow the silent installation of Browser Extensions. This way, the users do not have to manually install the Browser Extension themselves, but rather the IT Admins can roll out the Browser Extension in the background via an MDM solution, such as Microsoft InTune, Enteo NetInstall, or Matrix42 Empirum.

Each browser needs to be set up separately.

This article explains the configuration for Edge on macOS.

Browser Extensions in Edge can be installed and configured through Enterprise Policies. Refer to the official documentation of Edge at Use group policies to manage Microsoft Edge extensions | Microsoft Learn for more info.

# Requirements

- Userlane Customer Value Manager needs to provide companyID and information on the region
- IT Admin with access to Browser Installation and Policies
- Userlane Account Admin to set Integrity Token in Userlane Portal

# Steps to Complete the Setup

- 1. Installation and Configuration
- 2. Verification

# 1. Installation and Configuration

#### 1.1 ExtensionInstallForceList browser policy

Add the Userlane Extension (ID for Edge: joephgegnilhnnnocnkigpmmamgghage) to the ExtensionInstallForceList: Use group policies to manage Microsoft Edge extensions | Microsoft Learn to install the Userlane Extension from the Microsoft Edge Store.

# Example org.Microsoft.edge.plist file:

<?xml version="1.0" encoding="UTF-8"?>

<!DOCTYPE plist PUBLIC "-//Apple//DTD PLIST 1.0//EN" "http://www.apple.com/DTDs/PropertyList-

```
1.0.dtd">

<plist version="1.0">

<dict>

<key>ExtensionInstallForcelist</key>

<array>

<string>joephgegnilhnnnocnkigpmmamgghage</string>

</dict>

</plist>
```

## **1.2 Browser Policy Configuration**

Edge Extensions can be configured the same way they are installed.

Example com.Microsoft.Edge.extensions.joephgegnilhnnnocnkigpmmamgghage.plist file:

```
<?xml version="1.0" encoding="UTF-8"?>

<DOCTYPE plist PUBLIC "-//Apple//DTD PLIST 1.0//EN" "http://www.apple.com/DTDs/PropertyList-

1.0.dtd">

<plist version="1.0">

<dict>

<key>companyld</key>

<string>abc</string>

<key>companylntegrity</key>

<string>xyz</string>

<key>region</key>

<string>eu|us</string>
```

</dict>

</plist>

## 2. Verification

Visit the Userlane Browser Extension Settings:

- Do a right click on the Browser Extension
- Choose Options
- Navigate to Managed Storage
- Confirm that all values are present

Example of the information is not set up correctly:

| E 🖉 🔘 estenviors (joephquantitrinnacht)germangghuge/opticus/index.htmi#/managed-storage |                 |              |               |              |                  |  | ^ ☆ | <b>8</b> - 0 | G |
|-----------------------------------------------------------------------------------------|-----------------|--------------|---------------|--------------|------------------|--|-----|--------------|---|
| Home                                                                                    | Managed Storage | User Session | Feature Flags | Troubleshoot | Extension Status |  |     |              |   |
| Managed storage                                                                         |                 |              |               |              |                  |  |     |              |   |
| Managed Storage values can be verified on Policies page edge://policy                   |                 |              |               |              |                  |  |     |              |   |

If you see this, please go through the installation and configuration steps again.

 $\triangle$  The Userlane Browser Extension will trigger automatic SSO authentication. Please make sure that all users who receive the extension are able to authenticate via the SSO. This is to avoid users seeing an inactive tab with authentication error. This behaviour may occur e.g. on private browser profiles or for users who are not part of the SSO group.